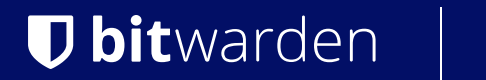

Help Center Article

### SECRETS MANAGER > YOUR SECRETS

# Projects

View in the help center: https://bitwarden.com/help/projects/

### **Projects**

Projects are collections of secrets logically grouped together for management access by your DevOps and cybersecurity teams. Projects that your user account has access to are listed in the primary Secrets Manager view as well as by selecting **Projects** from the navigation:

| Secrets Manager                    | Projects Q Search projects                              | + New SSS BW               |
|------------------------------------|---------------------------------------------------------|----------------------------|
| My Organization<br>My Organization | 🗆 All Name 📥                                            | Last edited \ominus        |
| Projects 3 Secrets 5               | Blue Book<br>e137e908-1ed4-40ed-9356-b23b010d46ee       | Dec 3, 2024, 11:20:24 AM : |
| م Machine accounts 2               | □ □ □ Orion<br>f8b02375-aa51-42cb-bfbf-b23b010d5168 □   | Dec 3, 2024, 11:20:33 AM   |
| 义 Integrations<br>逾 Trash          | Stargate           bde574f7-bf02-410c-8463-b23b010d5832 | Dec 3, 2024, 11:20:39 AM : |
| 🕸 Settings 🛛 🗸 🗸                   |                                                         |                            |

Projects

Opening a project will list the Secrets, People, and Machine accounts associated with it:

| Secrets Manager    | < Project | s<br>e Book                                             |           | + New SSS                       | BW     |
|--------------------|-----------|---------------------------------------------------------|-----------|---------------------------------|--------|
| My Organization    | Secrets   | 2 People 1 Machine accounts 1                           |           |                                 |        |
| 🗇 Projects         | 3         |                                                         |           |                                 |        |
| P Secrets          | 5         |                                                         |           | (+New                           | secret |
| 🖏 Machine accounts | 2 🗆 All   | Name 🔺                                                  | Project 😂 | Last edited $ \Leftrightarrow $ | ÷      |
| 💢 Integrations     |           | DB Connection String                                    |           |                                 |        |
| 🔟 Trash            |           | 3c5c82ef-952a-4ce9-8ea6-b23b010d9725                    | Blue Book | Dec 3, 2024, 11:22:30 AM        | ÷      |
| Settings ~         |           | PKI Certificate<br>c7c93bc1-470c-4643-96fb-b23b010dd248 | Blue Book | Dec 3, 2024, 11:22:23 AM        | :      |

Inside a project

### **Create a project**

To create a new project:

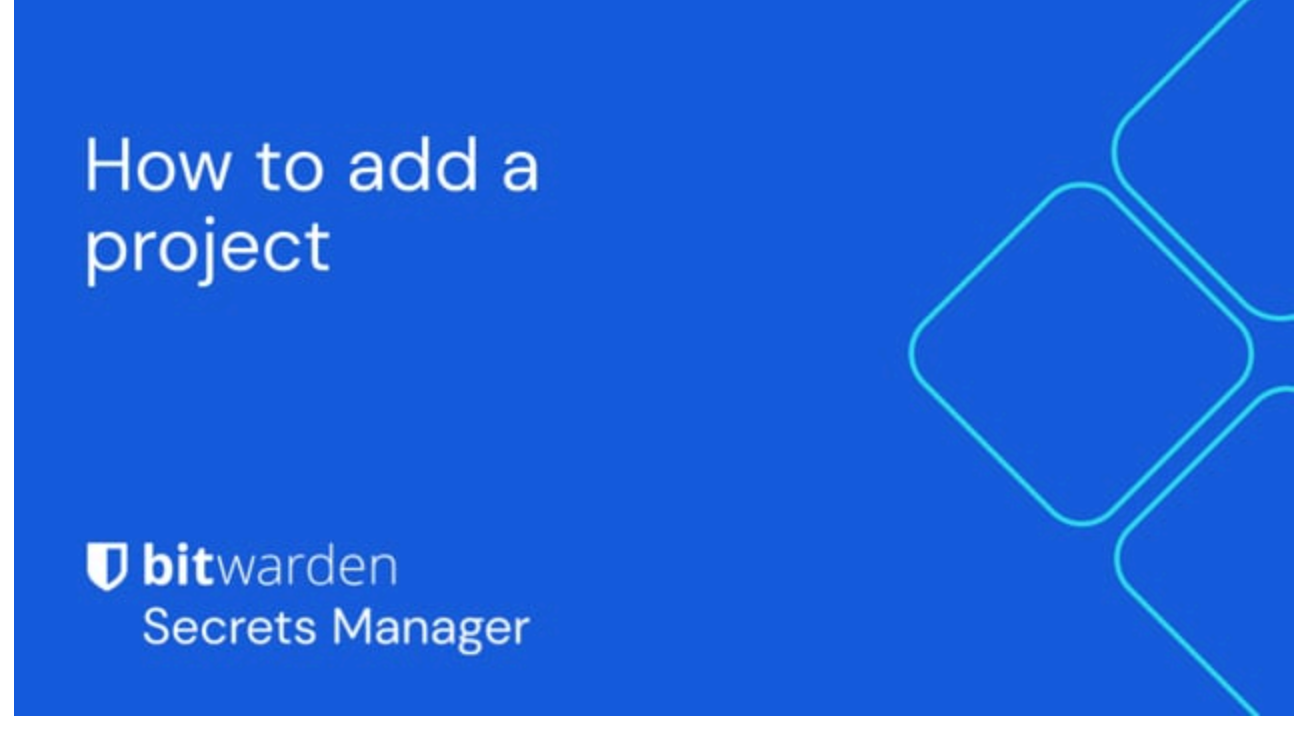

https://player.vimeo.com/video/846445432

#### 1. Use the **New** dropdown to select **Project**:

| Secrets Manager        | My Organization                                   | + New III BW             |
|------------------------|---------------------------------------------------|--------------------------|
| 🖉 My Organization 🛛 🔿  |                                                   | @ Secret                 |
| My Organization        | Projects ^                                        | Seclet Seclet            |
| 🗇 Projects 🗧 S         | 🗆 All Name 📥                                      | Last edited \ominus      |
| P Secrets 5            |                                                   |                          |
| 🔧 Machine accounts 🛛 🏾 | Blue Book<br>e137e908-1ed4-40ed-9356-b23b010d46ee | Dec 3, 2024, 11:20:24 AM |
|                        | Create a project                                  |                          |

2. Enter a **Project name**. You can change the project's name at any time using the (:) options menu on the Projects page.

3. Select the **Save** button.

### Add secrets to a project

You can add both new and existing secrets to your project:

### ⇒Add existing secrets

To add existing secrets to your project:

- 1. Navigate to the **Secrets** view and select the secret to add.
- 2. In the Edit Secret window, in the **Project** section, type or select the project to associate the secret with. Each secret can only be associated with a single project at a time.
- 3. When you're finished, select the **Save** button.

### ⇒Add new secrets

To create new secrets for your project:

1. Use the **New** dropdown to select **Secret**:

| 🕖 Secrets Manager     | My Organization                      | + New III BW                                                      |
|-----------------------|--------------------------------------|-------------------------------------------------------------------|
| 🖉 My Organization 🛛 🔿 |                                      | 🚓 Project                                                         |
| My Organization       | Projects 🔿                           | <ul> <li>2<sup>3</sup> Secret</li> <li>Machine account</li> </ul> |
| Projects              | 🗆 All Name 📥                         | Last edited   ⇔                                                   |
| Secrets 5             |                                      |                                                                   |
| ペ Machine accounts 2  | e137e908-1ed4-40ed-9356-b23b010d46ee | Dec 3, 2024, 11:20:24 AM                                          |

Create a secret

2. On the New Secret window's Name/Value pair tab, enter a **Name** and **Value**. Adding **Notes** is optional.

3. In the **Project** section, type or select the project to associate the secret with. A few key points.

- Only organization members with access to the project will be able to see or manipulate this secret.
- Only machine accounts with access to the project will be able to create a pathway for injecting or editing this secret.
- Each secret can only be associated with a single project at a time.

4. When you're finished, select the **Save** button.

### Add people to a project

Adding organization members to your project will allow those people to interact with the project's secrets. To add people to your project:

- 1. In the project, select the **People** tab.
- 2. From the People dropdown, type or select the members or groups to add to the project. Once you've selected the right people, select the **Add** button:

### **U bit**warden

| U Secrets Manager      | < Projects + New  BW                           |
|------------------------|------------------------------------------------|
| 🗐 My Organization 🛛 🔿  | Orion     Edit project                         |
| My Organization        | Secrets 1 People 1 Machine accounts 0          |
| Projects 3             |                                                |
| Secrets 5              | Grant groups or people access to this project. |
| 🖏 Machine accounts 🛛 2 | People                                         |
| ば Integrations         | Type or select people or groups                |
| 🗎 Trash                | Name Permissions                               |
| 🕸 Settings 🛛 🗸         | Betty Warden Can reac                          |
|                        | A Brett Warden Can reac  X                     |
|                        | Save                                           |

#### Add people to a project

- 3. Once members or groups are added to the project, set a level of **Permissions** for those members or groups. Members and groups can have one of the following levels of permission:
  - Can read: Members/groups will be able to view existing secrets in this project.
  - Can read, write: Members/groups will be able to view existing secrets and create new secrets in this project.

### Add machine accounts to a project

You can add both new and existing machine accounts to the project:

### ⇒Add existing machine accounts

To add existing machine accounts to your project:

- 1. In the project, select the Machine accounts tab.
- 2. From the Machine accounts dropdown, type or select the machine account(s) to add to the project. Once you've selected the right machine accounts, select the **Add** button:

### **U bit**warden

| Secrets Manager        | < Projects + New # BW                         |
|------------------------|-----------------------------------------------|
| 🖪 My Organization 🛛 🔿  | Blue Book Edit project                        |
| My Organization        | Secrets 2 People 1 Machine accounts 1         |
| Projects 3             |                                               |
| Secrets 5              | Grant machine accounts access to this project |
| 🔧 Machine accounts 🛛 2 | Machine accounts                              |
| ⊭ Integrations         | Add                                           |
| 🔟 Trash                | Type or select machine accounts               |
| 🕸 Settings 🛛 🗸 🗸       | Machine accounts Permissions                  |
|                        | ≪ My Web Application Can re 	 ×               |
|                        | Save                                          |
|                        | Add a machine account                         |

3. For each added project, select a level of Permissions:

- Can read: Machine account can retrieve secrets from assigned projects.
- Can read, write: Machine account can retrieve and edit secrets from assigned projects, create new secrets in assigned projects, or create new projects altogether.

### **♀** Tip

Att fullt utnyttja skrivåtkomst för maskinkonton är beroende av en kommande CLI-version. För närvarande gör detta helt enkelt alternativet tillgängligt i användargränssnittet. Håll ögonen öppna för Release Notes för mer information.

### ⇒Add new machine accounts

To add a machine account for this project:

1. Use the **New** dropdown to select **Machine account**:

| Secrets Manager       | My Organization                       | + New BW                 |
|-----------------------|---------------------------------------|--------------------------|
| 🗿 My Organization 🛛 🔿 |                                       | 🖓 Project                |
| My Organization       | Projects 🔿                            | 23 Secret                |
| My Organization       |                                       | 🛛 🗳 Machine account      |
| Projects 3            | 🗆 All Name 📥                          | Last edited 👄            |
| Secrets 5             |                                       |                          |
| ් Machine accounts 2  | □ □ □ □ □ □ □ □ □ □ □ □ □ □ □ □ □ □ □ | Dec 3, 2024, 11:20:24 AM |
|                       | New machine account                   |                          |

© 2025 Bitwarden Inc | Page 6 of 7

2. Enter a Machine account name and select Save.

- 3. Open the machine account and, in the **Projects** tab, type or select the name of the project(s) that this service account should be able to access. For each added project, select a level of **Permissions**:
  - Can read: Machine account can retrieve secrets from assigned projects.
  - Can read, write: Machine account can retrieve and edit secrets from assigned projects, as well as create new secrets in assigned projects or create new projects.

#### **⊘** Tip

Att fullt utnyttja skrivåtkomst för maskinkonton är beroende av en kommande CLI-version. För närvarande gör detta helt enkelt alternativet tillgängligt i användargränssnittet. Håll ögonen öppna för Release Notes för mer information.

### Delete a project

To delete a project, use the (:) options menu for the project to delete to select **Delete project**. Deleting a project **will not** delete the secrets associated with it. Projects are fully removed once deleted and **do not** get sent to the trash like secrets do.